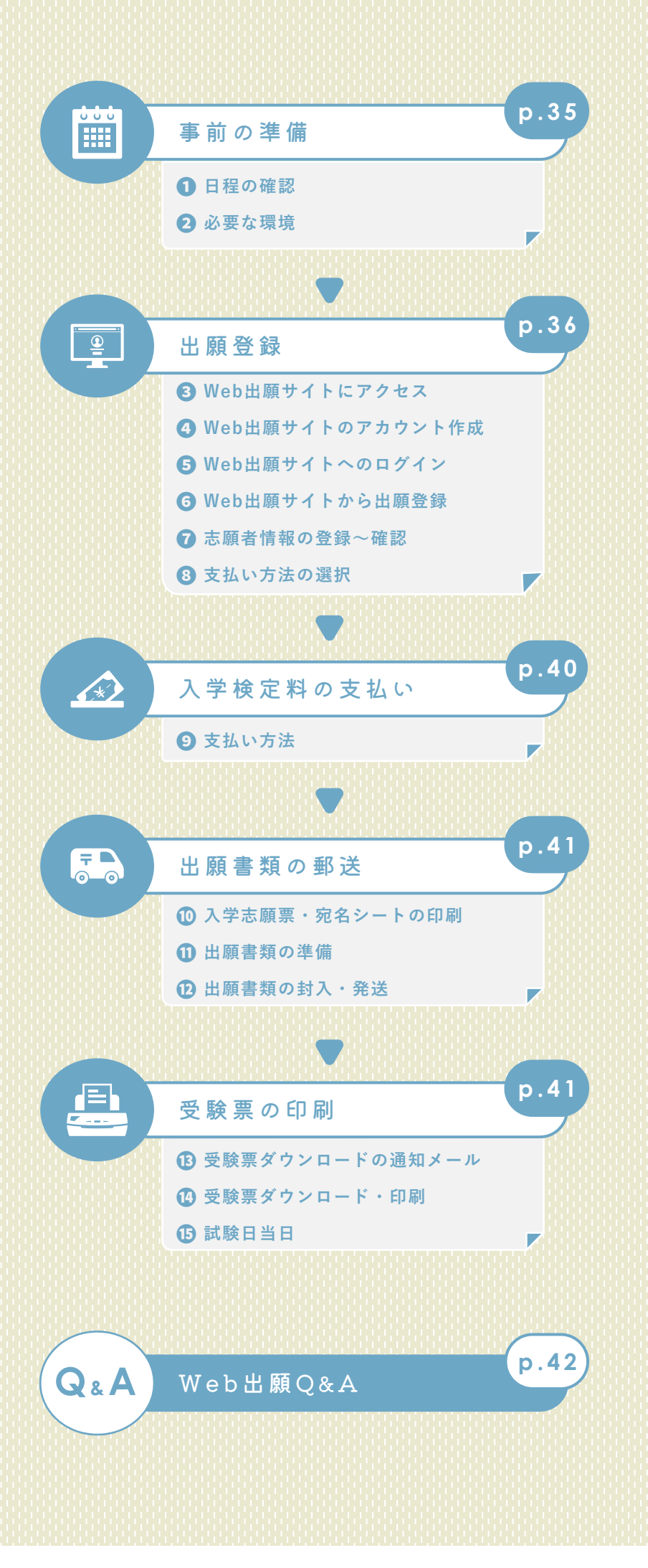

W e b 出 願

# 1日程の確認

出願手続きは、①出願登録 ②入学検定料の支払い ③出願書類の郵送 をすることによって完了します。 ①・②・③のいずれかが行われなかった場合は出願が受け付けられません。

入学検定料支払期限を過ぎた場合は、登録した内容での入学検定料の支払いができません。この場合は再度 ①出願登録から出願手続きをやり直してください。

| 選抜名称        |             | <br>①出願登録期間                  | ②入学検定料<br>支払期限            | ③出願書類<br>郵送期限※            | 試験日                 |
|-------------|-------------|------------------------------|---------------------------|---------------------------|---------------------|
|             | 專願口頭(活動)重視型 |                              |                           |                           | 10/22(日)            |
| 総合型         | 專願 筆記重視型    | 9/19(火)<br>~ 10/10(火)        |                           |                           | $10/21(\pm)$        |
|             | 併願          |                              |                           |                           | $10/21(\pm)$        |
| 学校推薦型       | 併願          | 11/1(水)<br>~ 11/14(火)        | 出願登録2日後の<br>23:59まで       | ① <b>の期間内必着</b><br>出願登録期間 | 11/25(±)            |
| óљ          | 3教科型        | 1/5( <b>金</b> )              | ただし、<br>出願登録期間            | 最終日翌日の<br>8:30~17:00のみ    | 2/1( <del>*</del> ) |
| — <u>my</u> | 2教科型        | $\sim 1/18(*)$               | 最終日は<br><b>当日の23:59まで</b> | 持参可                       | 2/2(金)              |
|             | 5教科型        | 1/5( <b>金</b> )              |                           |                           | _                   |
| 共通テスト       | 2教科型 前期     | $\sim 1/25(\pi)$             |                           |                           | _                   |
| 川田          | 2教科型後期      | $2/15(\pi)$<br>~ $3/10(\Xi)$ |                           |                           | _                   |

※出願書類は郵便局の窓口から簡易書留・速達で郵送してください(ポスト投函不可)。

別途用意してください。

## 2 必要な環境

| 「 <u>」</u><br><u> 上</u><br>パソコン                                                                                | <b>ロロ</b><br>スマートフォン・タブレット                                                         |
|----------------------------------------------------------------------------------------------------|------------------------------------------------------------------------------------|
| [Windows]<br>MicrosoftEdge(最新バージョン)<br>GoogleChrome(最新バージョン)<br>Firefox(最新バージョン)<br>[MacOS]<br>Safari(最新バージョン) | [Android 11.0以上]<br>Android Chrome<br>(最新バージョン)<br>[iOS 14.0以上]<br>Safari(最新バージョン) |
| ※どのウェブブラウザでも最新版を利用し、Java<br>※セキュリティソフトの影響で正常に動作しない<br>セキュリティソフトについては、各メーカーの                                    | Script・Cookieを有効にしてください<br>易合がありますので注意してください。<br>ナポートセンターに問い合わせてくださ                |
| メールアドレス                                                                                                    | (日本)<br>プリンター                                                                      |
| 出願登録完了時・入学検定料の支払い時に、登録し                                                                                        | 自宅にプリンターが無い場合は、                                                                    |

必要な場合は本学のドメイン(ndsu.ac.jp)を受信許

可指定してください。

入試結果

出願登録

<u>•</u>

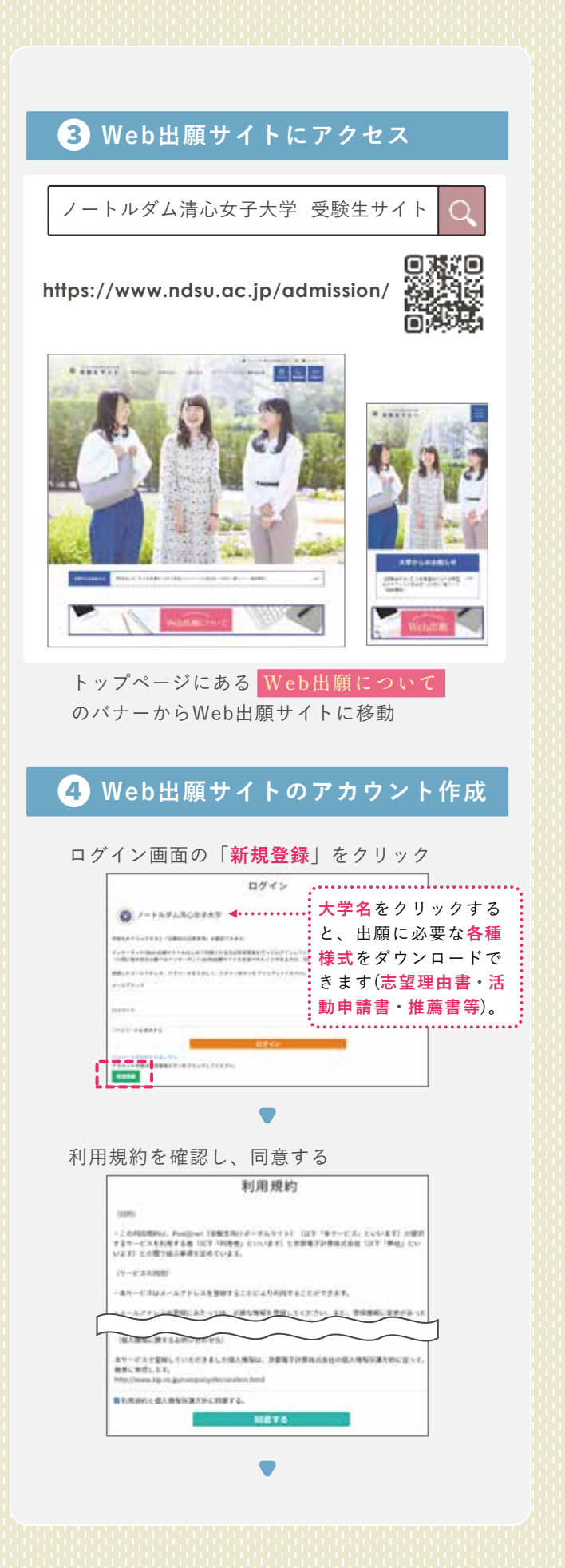

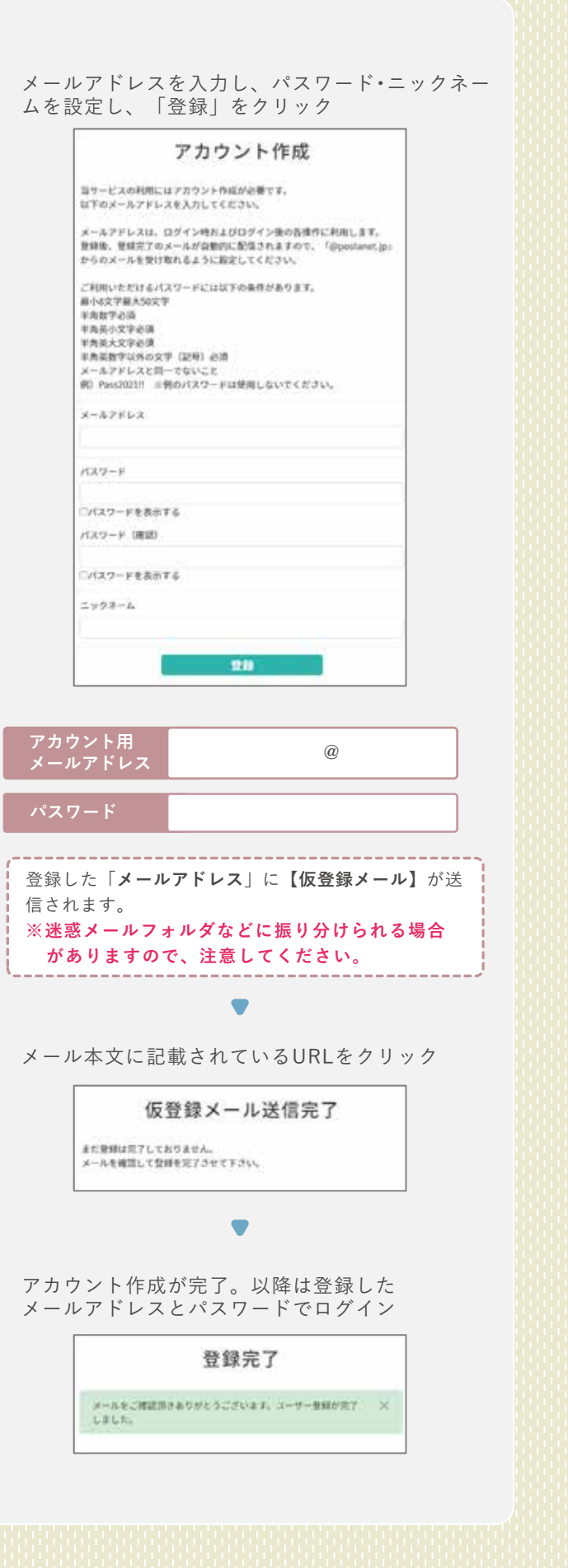

は

め

選抜要項

&

А

試結果

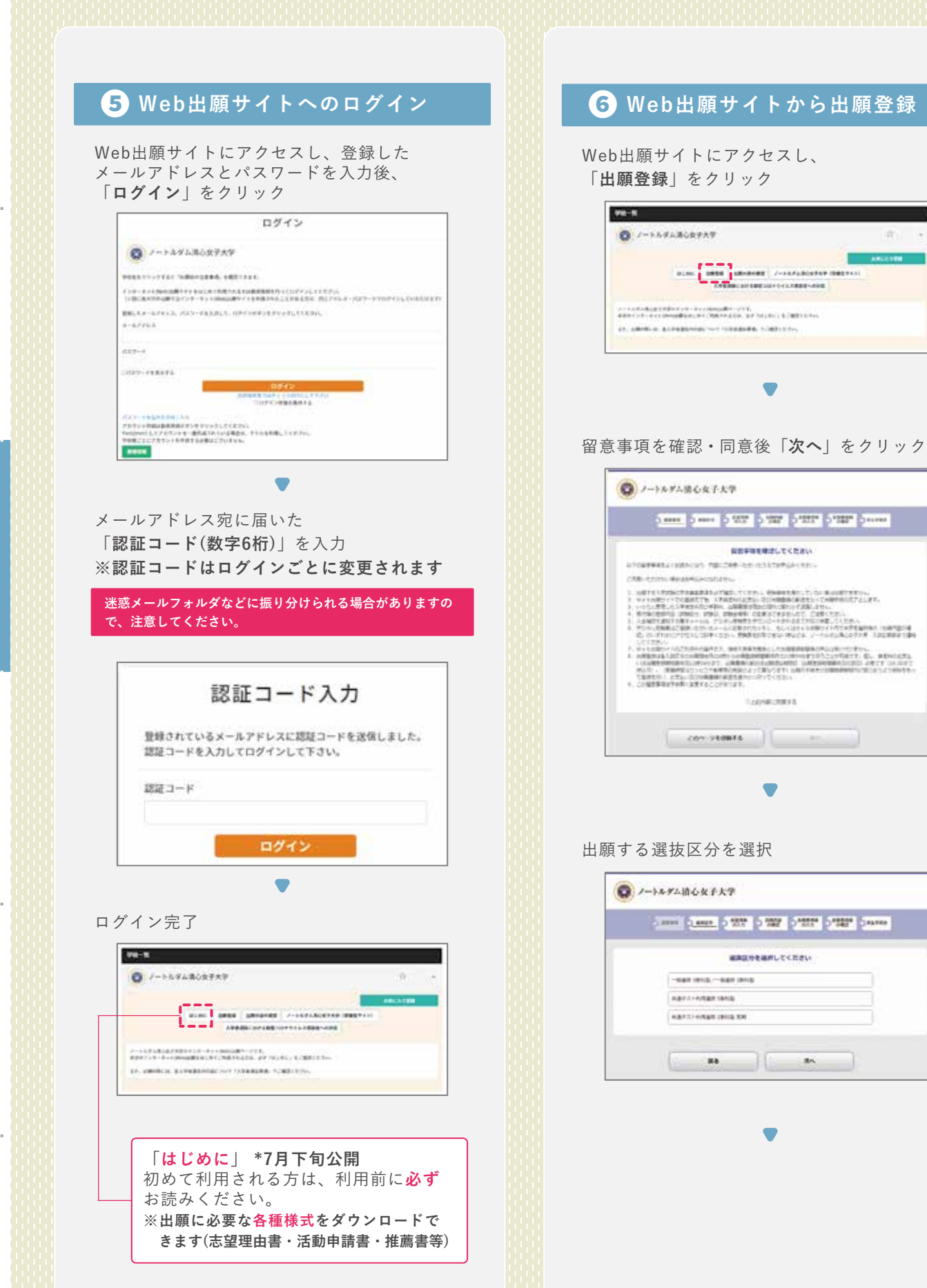

は

入試結果

& A

37

7 志願者情報の登録~確認 志望学科等を選択し、「次へ」をクリック 志願者情報の必須項目を全て入力 ------◎ ノートルダム語心女子大学 BAYSON GRADI . BUTTH. BIRRAPHIE AMONSANLICICEU - sames and stores (and same (administer) (and same Canal Canal Canal County County County County **自動数目的を入力してくたさい** Juni Alegi Adversa 2924 49.1125 86 1891 🖽 --11 162 4 107 ne ministra ini ..... ANNIALS ANTICON echa e secolaria acha e pechanaja 865-4753 E anutres: anutres Canada and Company 86824-108 PERSONAL E and the second BURN COMPANY OF -----100 - HEAR 1.00 8.4 #1818 🛄 4.413 155. A. D. 🛄 ※選択した学科に間違いがないかよく確認してください。 -THE PERSONNEL 学部名ではなく学科名を選択してください。 連絡用 @\_\_\_\_\_ 「連絡用メールアドレス」に出願登録番号が記載された 出願内容に間違いがないかよく確認してくだ 【出願確認メール】が送信されます。 さい。間違いがなければ「次へ」をクリック ※迷惑メールフォルダなどに振り分けられる場合があ CONTRACT OF TAXABLE TO PROVIDE TAXABLE TO CONTRACT CONTRACT CONTRA りますので、注意してください。 説用内容をご確認くたたい · ARGA - - MAR STOR 1963 Barro - Parro 100409(8:05) 1 210 ABBLEM 1761 No.44 ※志願者情報を誤って入力したまま出願登録を完了すると、 あとから修正をすることができません。十分に確認して · HREP :-- WAR STREET HNE C HARA 1000 40.0014 2040709 (#) 1 0792 RUBITRO 1 0792 RUBITRO ください。 125.75 20.04 3.94214 16.2007 😨 ノートルダム語心女子大学 COMARGETERESSES, IMMARINETSERECERTA. ARREN CARD CARD CARD CARD CARD AMARTETS 35. BRAINSEBUCCESSO この画面以降、志望学科や選択教科・ 88 (#F) 8840 41.57 1000001010 **科目の変更はできません**。修正が必要な 場合は「出願内容を修正する」から内容 AMPRIC を変更してください。 1000 2.4 8.4+5 内容確定後に変更が必要な場合は既に min1+16+4 登録した内容はそのままに、再度出願登 ANDRESS BUL DE STANDER 録から出願手続をやり直してください。 106-235-3585 8354 8004 121215 NAMES OF BRIDE OF

-----

- 25

試

結果

は

め

選

抜

要

項

e b 出 願

4

 $\mathcal{O}$ 

他

&

А

#### 8 支払い方法の選択

 ●コンビニ払い
 ●クレジットカード決済 のいずれかを選択

※入学検定料の支払い完了後は出願情報(選抜種別・志望学 科・選択科目等)の変更は一切できません。よく確認した 後に入学検定料をお支払いください。

## クレジットカード決済の場合

次のクレジットカードが使用可能です。 ※**クレジットカードの名義人は受験者本人以外でも** 構いません。

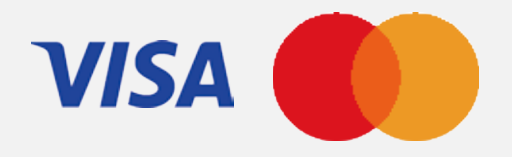

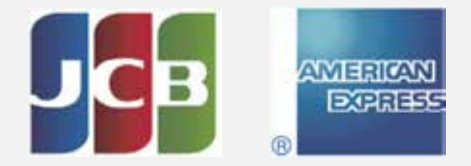

### コンビニ払いの場合

支払い方法を選択後に表示される支払番号確認画面で、支払いに必要な番号を必ずメモしてください。

#### ■ファミリーマート/ローソン/ミニストップ

 お客様番号[11桁]
 確認番号[4~6桁]

 セイコーマート
 オンライン決算番号[11桁]

 オンライン決算番号[11桁]
 (11 桁)

 セブンイレブン ※払込票を印刷するとスムーズな支払いが可能です。

 払込票番号[13桁]

#### ■デイリーヤマザキ/ヤマザキデイリーストア

| オ: | ンライ | ン決 | 済番号 | <b>₽</b> [: | 11桁] |  |  |  |
|----|-----|----|-----|-------------|------|--|--|--|
|    |     |    |     |             |      |  |  |  |
|    |     |    |     |             |      |  |  |  |
|    |     |    |     |             |      |  |  |  |

### 9 支払い方法

(\*)

入学検定料支払いの前に、Web出願時に登録したメールアドレスに届く「出願確認メール」の内容を確認してください。出願内容に誤りがある場合には、すでに登録した出願内容を破棄し、最初から出願登録をやり直してください。 [Web出願Q&A・Q6] > p.42 入学検定料の返還 > p.60

※入学検定料の他に別途、手数料900円が必要です(全選抜区分一律)。

※領収書は提出不要ですが、控えとして保管してください。

出願登録2日後の23:59を過ぎた場合、登録した内容での入学検定料支払いができなくなります。 この場合は既に登録した内容はそのままに、再度出願登録から出願手続をやり直してください。 ※出願登録期間終了後の出願登録はできません。

#### コンビニ払いの場合

要注意

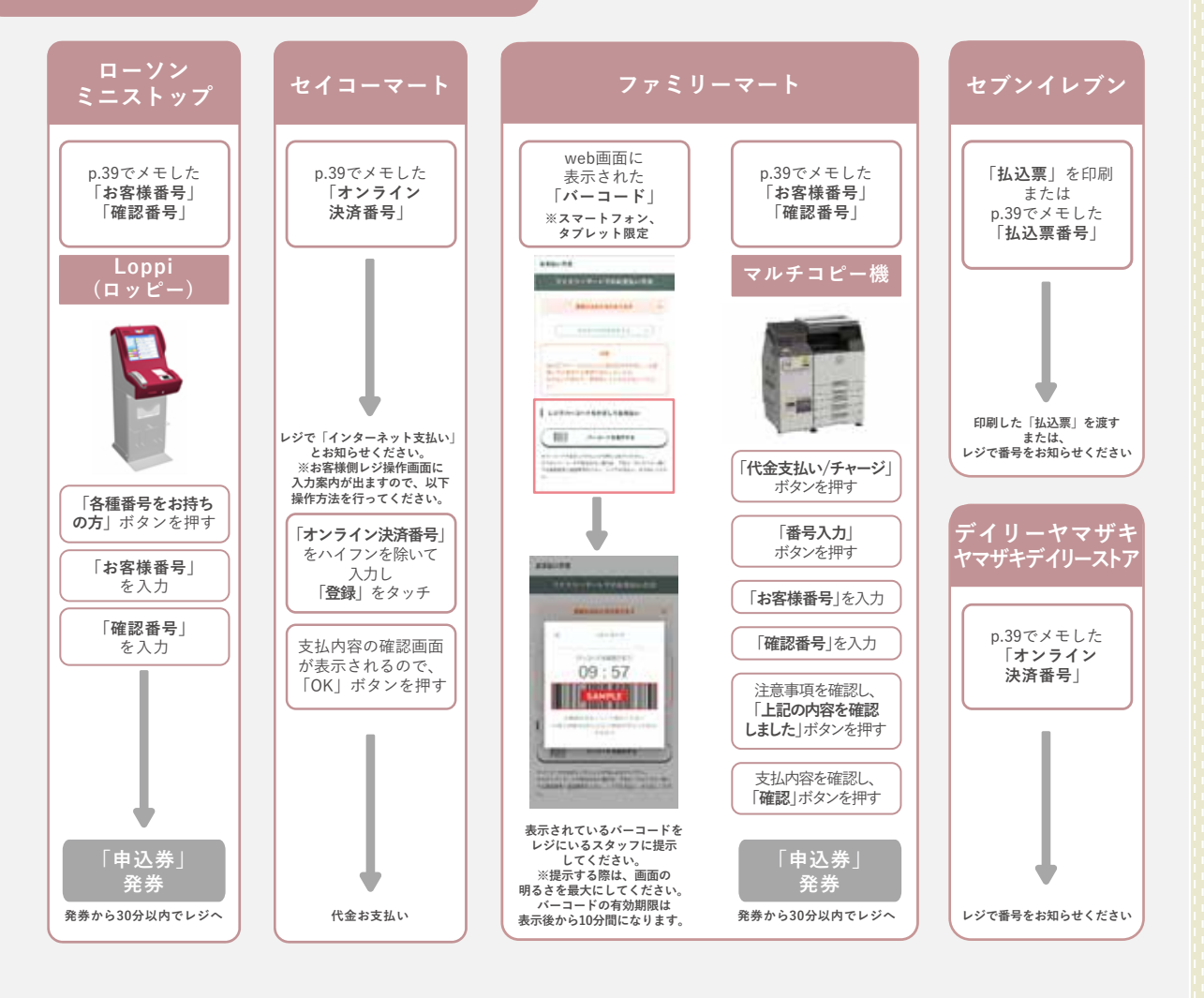

クレジットカード決済の場合

「支払い方法の選択」で選択したクレジットカードで決済してください。

は

要項

e b 出 願

抜

40

は め

#### 10 入学志願票・宛名シートの印刷

入学検定料の支払い完了後、Web出願サイト 「出願内容の確認」から

・志願票

**7** 

- ・封筒貼付用宛名シート
- をA4サイズで印刷(白黒でも可)

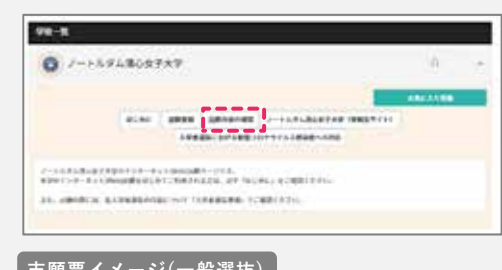

| -6.2 to 21                                                        | ○女子大学 志願原(-                                                                                                    | ★ 2教科型]  |                                                                    |
|-------------------------------------------------------------------|----------------------------------------------------------------------------------------------------|----------|--------------------------------------------------------------------|
|                                                                   | at in the second second se | 2        |                                                                    |
| 10-40-2-1173<br>建立 花子<br>平 30-40-4<br>第41単単山市支援 伊福和2-16-9<br>ドー-1 |                                                                                                    | ¥ 1.8 ±0 | (1)<br>(1)<br>(1)<br>(1)<br>(1)<br>(1)<br>(1)<br>(1)<br>(1)<br>(1) |
| Rich K.2<br>Richt K.2<br>Richtler<br>Richtler<br>Lichte           | 81.87<br>8.31<br>8.1.1                                                                                                    | 8874     |                                                                    |
|                                                                   | THE LOSS                                                                                                    |          | <u></u>                                                            |
| 278 A33A276                                                       | 244-244                                                                                                    |          | 45.5.3                                                             |

# 🚹 出願書類の準備

出願に必要なその他の書類を漏れなく準備する。 [出願書類一覧] > p.7

### 12)出願書類の封入・発送

市販の角2封筒に「封筒貼付用宛名シート」を 貼り付けて必要書類を封入し、郵便局窓口から 郵送[簡易書留・速達、ポスト投函不可]

※本学から出願書類受理の連絡はありません。郵送 状況は簡易書留の追跡番号で確認してください。

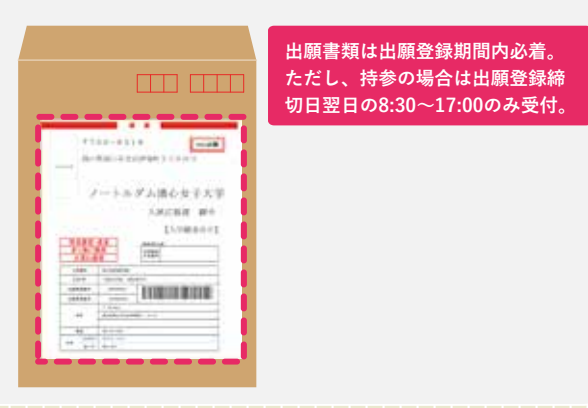

# 13 受験票ダウンロードの通知メール 出願登録期間終了後3日程度\*で 受験票ダウ ンロードの案内メールをWeb出願時に登録され た連絡用メールアドレス宛に送信します。 \*入学検定料の支払い後ではありません。 出願登録期間終了後(大学休業日を除く)3日程度 で全受験者宛に一斉にメール送信されます。 (4) 受験票ダウンロード・印刷

Web出願サイト「出願内容の確認」から受 験票をダウンロードしてA4サイズ(縦・白黒 可)で印刷してください。

| 0 /->57680\$789                                                                                                    | 18 | 1 |
|----------------------------------------------------------------------------------------------------|----|---|
|                                                                                                    | -  |   |
| A CONTRACTOR CONTRACTOR CONTRACTO |    |   |
| ALL ADDRESS, MARKADONES, NOV CARDINAL ACTIVATION.                                                                                                    |    |   |

受験票を印刷できない時などは、すぐに入 試広報部(TEL 086-255-5585)まで連絡し てください。

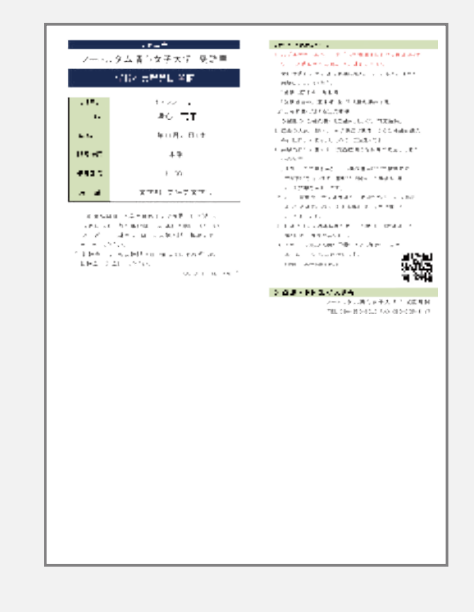

### 15 試験日当日

試験当日は必ず印刷した受験票を持参して ください。

抜

果

& А

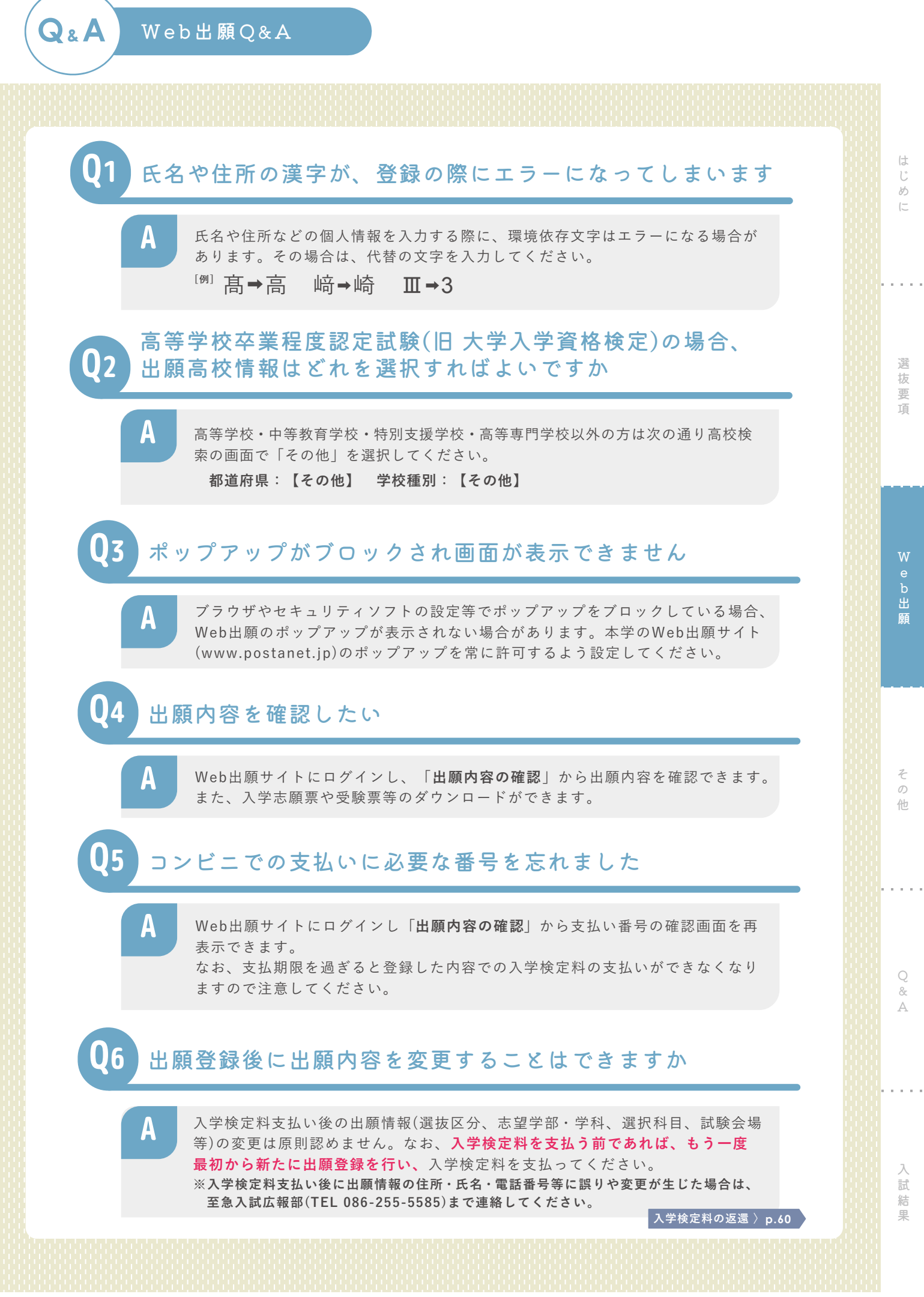